# STAR TCP300 / TCP300II / TCP400 Card Printer Driver Installation Guide

#### **Installation Step:**

Date : 19-Oct-2011

1.Install Driver  $CD \rightarrow 2.Turn On Card Printer & Install USB Vendor Class Driver \rightarrow 3.Install Printer Driver$ 

- In Step 3 (Install Printer Driver), setup program can only run on Windows XP SP2. If you are using Windows XP SP3 or Windows 7, please install the Printer Driver manually.
- This version of Windows Driver support 32bit Windows operating system only.

### Step 1 (Install Dirver CD) :

Insert the STAR TCP Driver CD into your CD-ROM driver. Click on the "autorun.exe" from the root of the CD to run setup. Click "Accept" to accept the software license agreement.

| Star TCP 30011/400 S                                                                                                    | Setup                                                                                                    | X          |
|----------------------------------------------------------------------------------------------------|----------------------------------------------------------------------------------------------------|------------|
|                                                                                                    | Welcome to the TCP300II/400 Printer Driver<br>Setup for Windows 2000/XP                                                                                                    | K          |
| This is a legal document be<br>CLICKING "ACCEPT" AT TH<br>TERMS AND CONDITIONS<br>CONDITIONS OF THIS AGE<br>USE THE SOFTWARE. | tween you and the licensor of this Software, Star Micronics Co.,Ltd. ("Sta<br>IE BOTTOM OF THIS PAGE ACKNOWLEDGES YOUR ACCEPTANCE OF THE<br>OF THIS AGREEMENT. IF YOU DO NOT AGREE TO THE TERMS AND<br>REEMENT, QUIT THIS PROGRAM. YOU WILL NOT BE ABLE TO INSTALL, O | ar").<br>R |
| Software License Agreem<br>This Agreement made and<br>(hereinafter referred to a<br>of the software.                          | ent<br>d entered into by and between you and Star Micronics Co., Ltd.<br>as "Star") stipulates the terms and conditions pertaining to the licensing                                                                                                    |            |
| Please read this Software<br>accompanying data (here<br>are agreeing to be bound<br>you are not entitled to ins               | Elicense Agreement carefully before installing or using the software and<br>inafter referred to as "the Software"). By installing the Software, you<br>I by this Agreement. If you do not agree to the terms of this Agreement,<br>stall the Software.                |            |
| 1. Permitted License Uses<br>Star grants to you a none                                                                        | ;<br>exclusive right to use the Software under the terms and conditions of                                                                                                    | ~          |
|                                                                                                    | Accept                                                                                                    |            |

A wanning message will appear to remind you not to connect the printer to PC while installing CD. Click "OK" to continue.

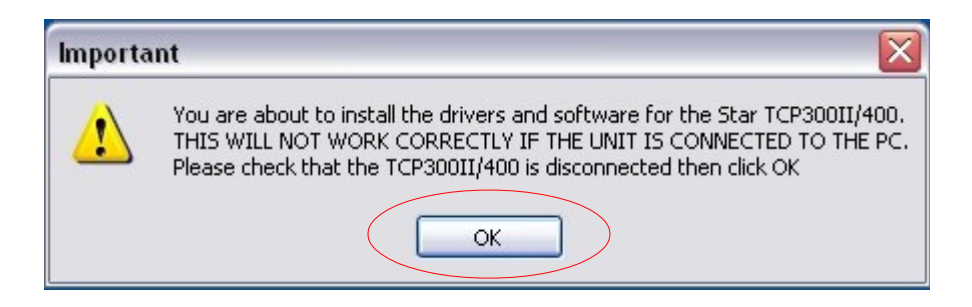

#### Page 1

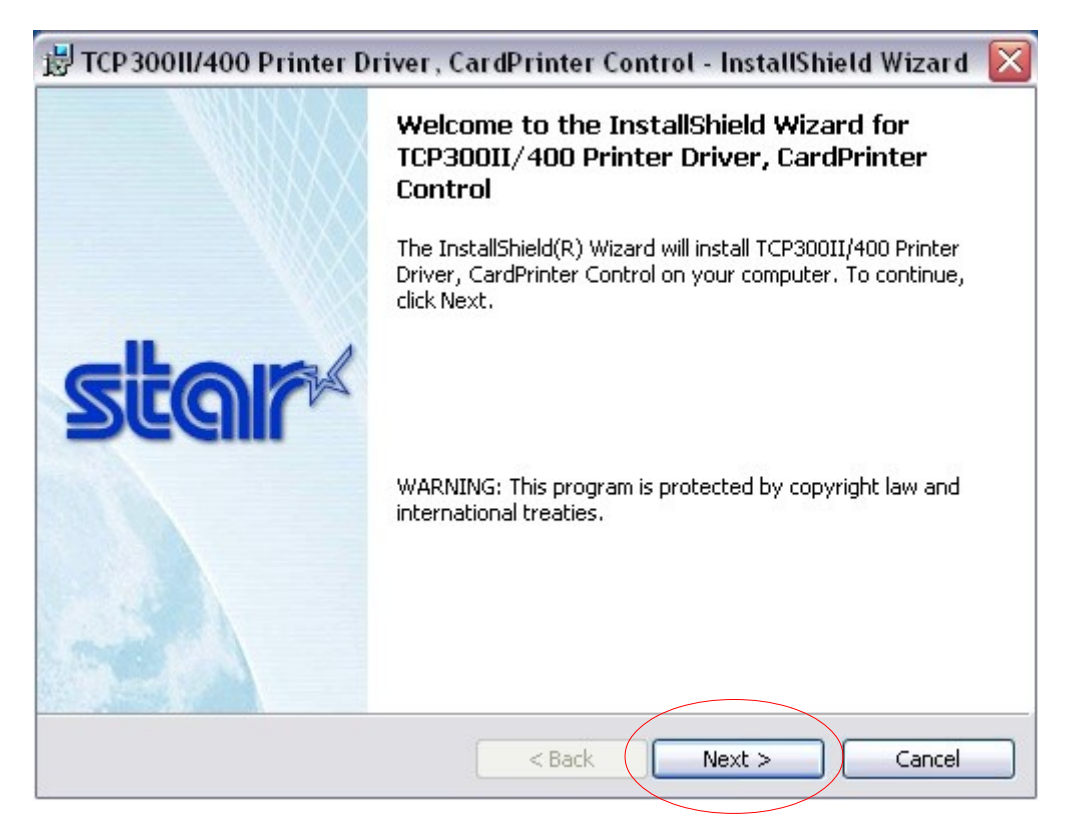

| 😸 TCP 30011/400 Printer Driver , CardPrinter Control - I      | nstallShield Wizard 🔀 |
|---------------------------------------------------------------|-----------------------|
| Customer Information<br>Please enter your information.        | star                  |
| User Name:                                                    |                       |
| User                                                          |                       |
| Organization:                                                 |                       |
|                                                               |                       |
|                                                               |                       |
|                                                               |                       |
| Install this application for:                                 |                       |
| <ul> <li>Anyone who uses this computer (all users)</li> </ul> |                       |
| Only for me (Vincent)                                         |                       |
|                                                               |                       |
| InstallShield                                                 |                       |
| < Back Ne                                                     | xt > Cancel           |

| 😸 TCP 30011/400 Printer Driver , CardPrinter Control - InstallShield Wizard 🛛 🔀                                 |
|----------------------------------------------------------------------------------------------------|
| Ready to Install the Program The wizard is ready to begin installation.                                         |
| Click Install to begin the installation.                                                                        |
| If you want to review or change any of your installation settings, click Back. Click Cancel to exit the wizard. |
|                                                                                                    |
|                                                                                                    |
|                                                                                                    |
|                                                                                                    |
|                                                                                                    |
|                                                                                                    |
| InstallShield                                                                                                   |
| < Back Install Cancel                                                                                           |

Click "Continue Anyway" to continue setup process.

| Softwar                                                                                                    | e Installation                                                                                                    |
|----------------------------------------------------------------------------------------------------|----------------------------------------------------------------------------------------------------|
| <u>.</u>                                                                                                    | The software you are installing has not passed Windows Logo testing to verify its compatibility with Windows XP. ( <u>Tell me why</u> this testing is important.) |
| Continuing your installation of this software may impair<br>or destabilize the correct operation of your system<br>either immediately or in the future. Microsoft strongly<br>recommends that you stop this installation now and<br>contact the software vendor for software that has<br>passed Windows Logo testing. |                                                                                                    |
|                                                                                                    |                                                                                                    |
|                                                                                                    | Continue Anyway STOP Installation                                                                                                    |

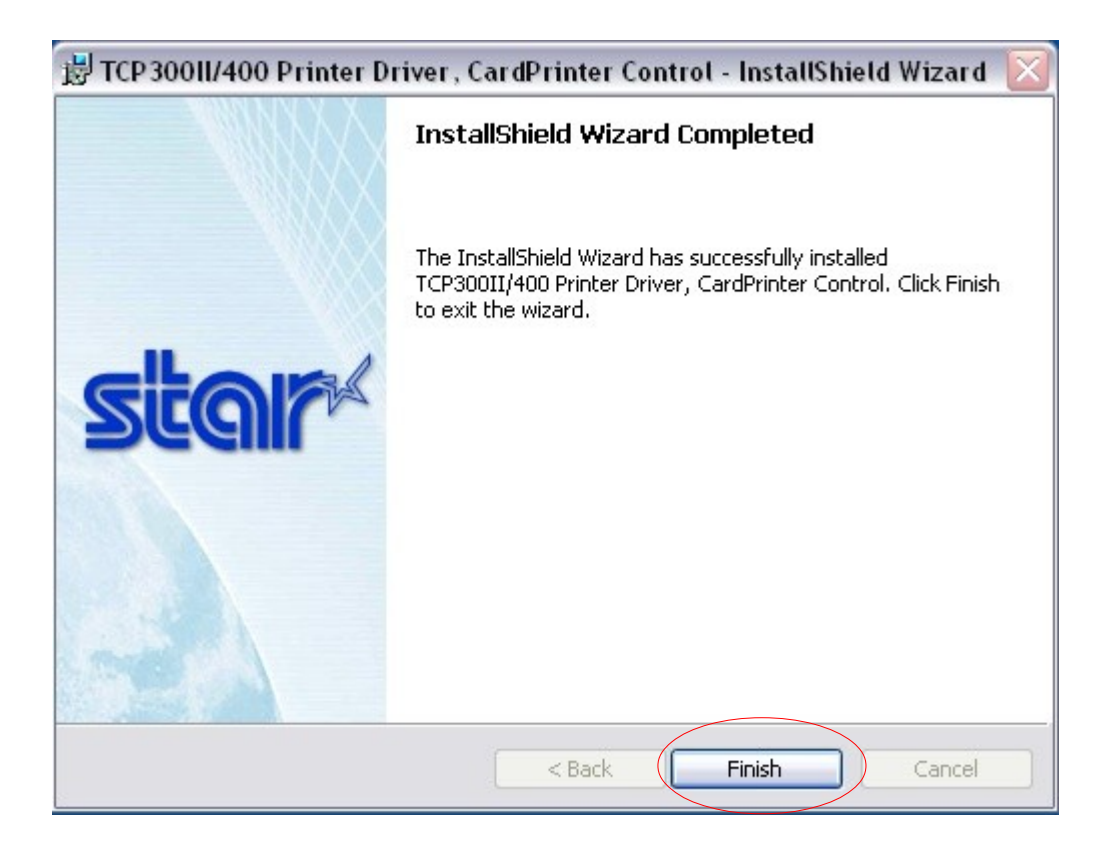

If you are using Windows XP SP2, you can click "Install the printer driver" to continue install the printer driver. If not, you can install it manually.

| FCP 30011/400 Printer Driver Installer                                                                                                    |              |
|----------------------------------------------------------------------------------------------------|--------------|
| The copy of all driver files finished successfully.<br>Please set up the TCP300II/400 driver according to the                               | <b>M</b>     |
| following instructions.                                                                                                    |              |
| STEP1. Installation the USB Vender Class Driver                                                                                             |              |
| <ol> <li>Connect the USB cable and TURN ON the TCP300II/400,<br/>the "Found New Hardware Wizard" appears on your computer screer</li> </ol> | n.           |
| 2. Select "No. not this time", and then click "Next"<br>( Note: It's needed only on "Windows XP SP2" )                                      |              |
| 3. Select "Install the software automatically (Recommend)", and then c                                                                      | lick "Next". |
| 4. Click the "Continue Anyway" button to allow for the installation to pr                                                                   | oceed.       |
| 5. Click the "Finish" button.                                                                                                    |              |
| STEP2. Installation the Printer Driver                                                                                                    |              |
| If USB driver installation is finished successfully, click the "Install the Printer Driver" button and install the printer drive            | er.          |
| Install the printer driver                                                                                                    |              |
|                                                                                                    |              |

# Step 2 (Turn on Card Printer & Install USB Vendor Class Driver):

Your Card Printer will be detected by Windows after power on.

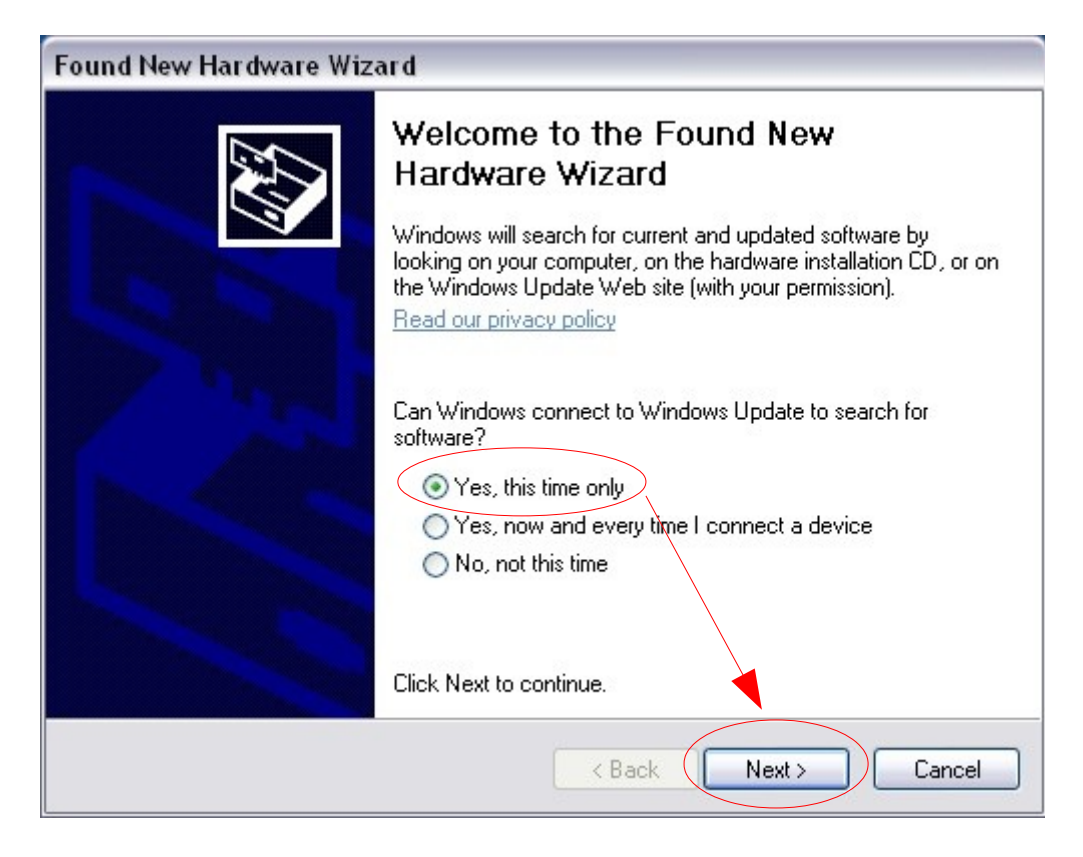

| Found New Hardware Wizard |                                                                                                    |
|---------------------------|----------------------------------------------------------------------------------------------------|
|                           | This wizard helps you install software for:<br>SMJ USB Device<br>If your hardware came with an installation CD<br>or floppy disk, insert it now. |
|                           | What do you want the wizard to do?                                                                                                    |
|                           | Install the software automatically (Recommended)                                                                                                 |
|                           | <ul> <li>Install from a list or specific location (Advanced)</li> </ul>                                                                          |
|                           | Click Next to continue.                                                                                                    |
|                           | < Back Next > Cancel                                                                                                    |

The "SMJ USB Device" driver will be installed automatically. Click "Finish" to continue.

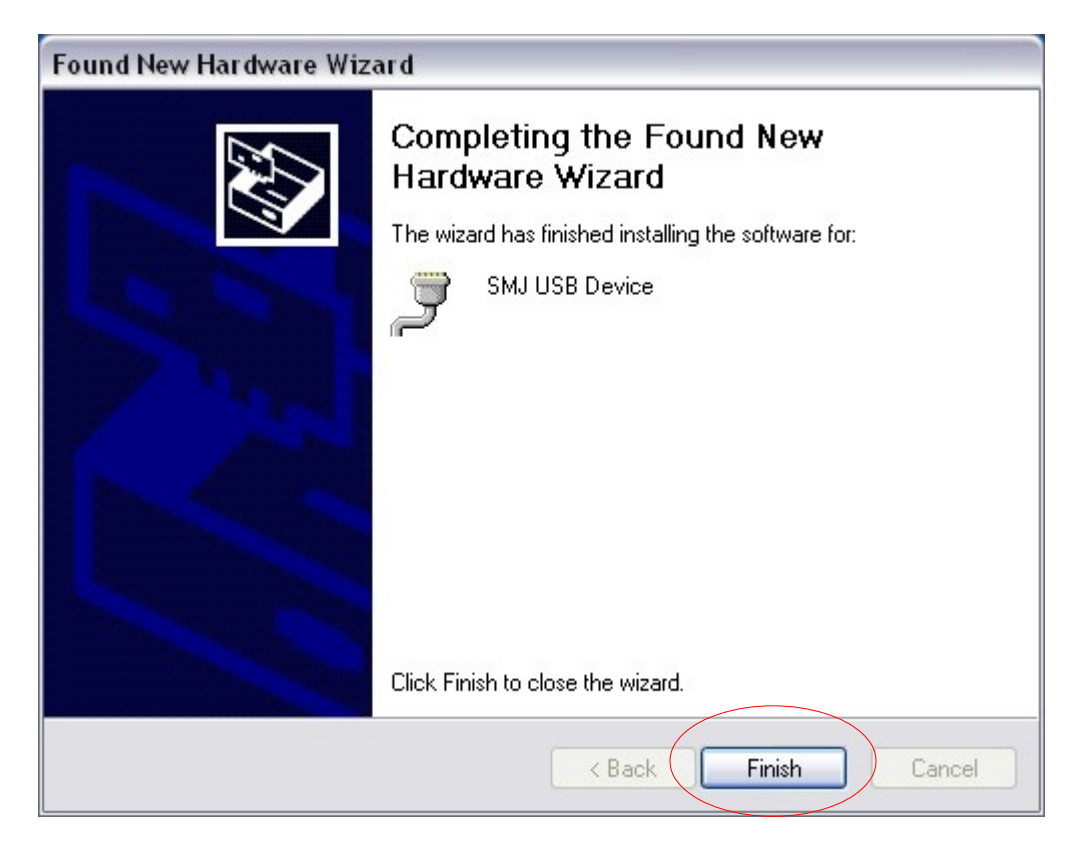

Enter the "Device Manager"  $\rightarrow$  "Ports" to view the COMx number of the SMJ USB Device. My Device is COM3. This value may vary in difference PC.

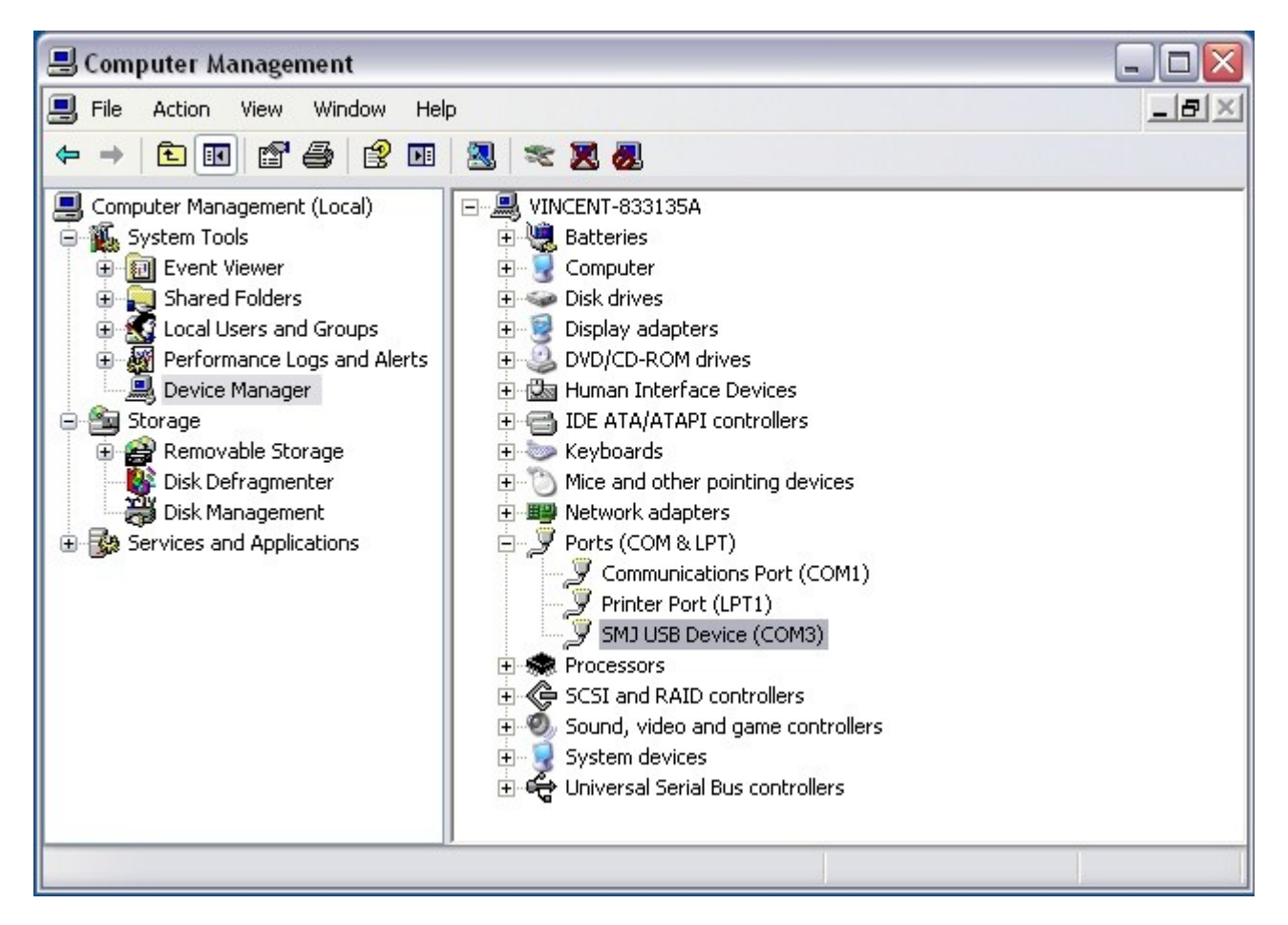

## **Step 3 (Install Printer Driver Manually):**

Extract the driver file from the CD \Driver\TCP300II\_400PrinterDriver\_2000XP.zip to your Hard Disk first. Enter "Control Panel"  $\rightarrow$  "Printers and Faxes", Click "Add a printer"  $\rightarrow$  "Next"

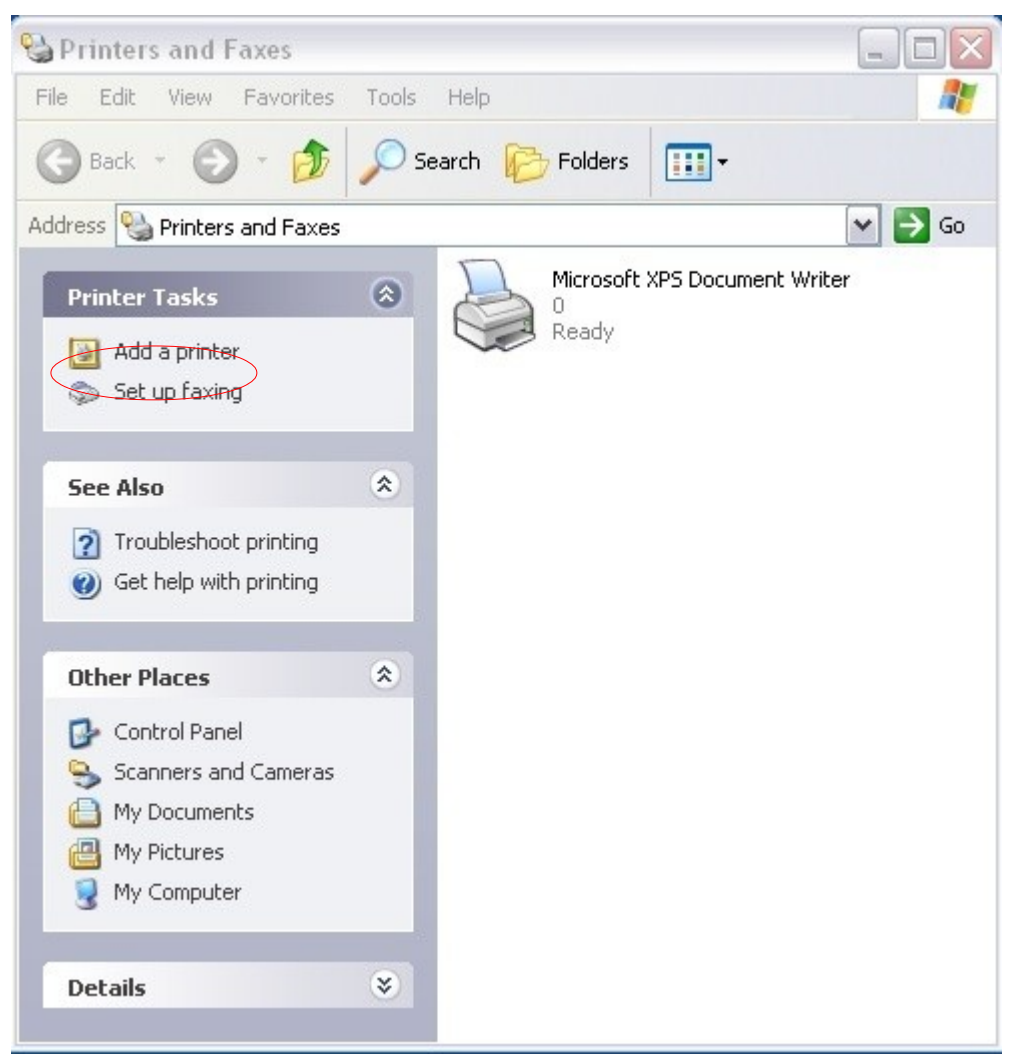

| Add Printer Wizard |                                                                                                    |
|--------------------|----------------------------------------------------------------------------------------------------|
|                    | Welcome to the Add Printer<br>Wizard                                                                                                    |
|                    | This wizard helps you install a printer or make printer connections.                                                                                                    |
|                    | If you have a Plug and Play printer that connects<br>through a USB port (or any other hot pluggable<br>port, such as IEEE 1394, infrared, and so on), you<br>do not need to use this wizard. Click Cancel to<br>close the wizard, and then plug the printer's cable<br>into your computer or point the printer toward your<br>computer's infrared port, and turn the printer on.<br>Windows will automatically install the printer for you.<br>To continue, click Next. |
|                    | < Back Next > Cancel                                                                                                    |

Select "Local Printer" and then Uncheck "Automatically detect and install my Plug and Play printer" Click "Next" to continue

| Add Printer Wizard                                                                                                    |
|----------------------------------------------------------------------------------------------------|
| Local or Network Printer<br>The wizard needs to know which type of printer to set up.                                                                            |
| Select the option that describes the printer you want to use:                                                                                                    |
| Local printer attached to this computer                                                                                                    |
| Automatically detect and install my Plug and Play printer                                                                                                    |
| A network printer, or a printer attached to another computer To set up a network printer that is not attached to a print server, use the "Local printer" option. |
|                                                                                                    |
| < Back Next > Cancel                                                                                                    |

Select the correct COMx port, then click "Next" to continue

| i Printer Wizard                          |                                                                                                    |
|-------------------------------------------|----------------------------------------------------------------------------------------------------|
| Select a Printer Port                     | R                                                                                                    |
| Computers communical                      | te with printers through ports.                                                                          |
| Select the port you war<br>new port.      | nt your printer to use. If the port is not listed, you can create a                                      |
| ⊙ Use the following po                    | ort: COM3: (Serial Port)                                                                                 |
| Note: Most compute<br>The connector for t | ers use the LPT1: port to communicate with a local printer.<br>his port should look something like this: |
| Br                                        | a file                                                                                                   |
| <ul> <li>Create a new port:</li> </ul>    |                                                                                                    |
| Type of port:                             | Local Port                                                                                               |
|                                           |                                                                                                    |

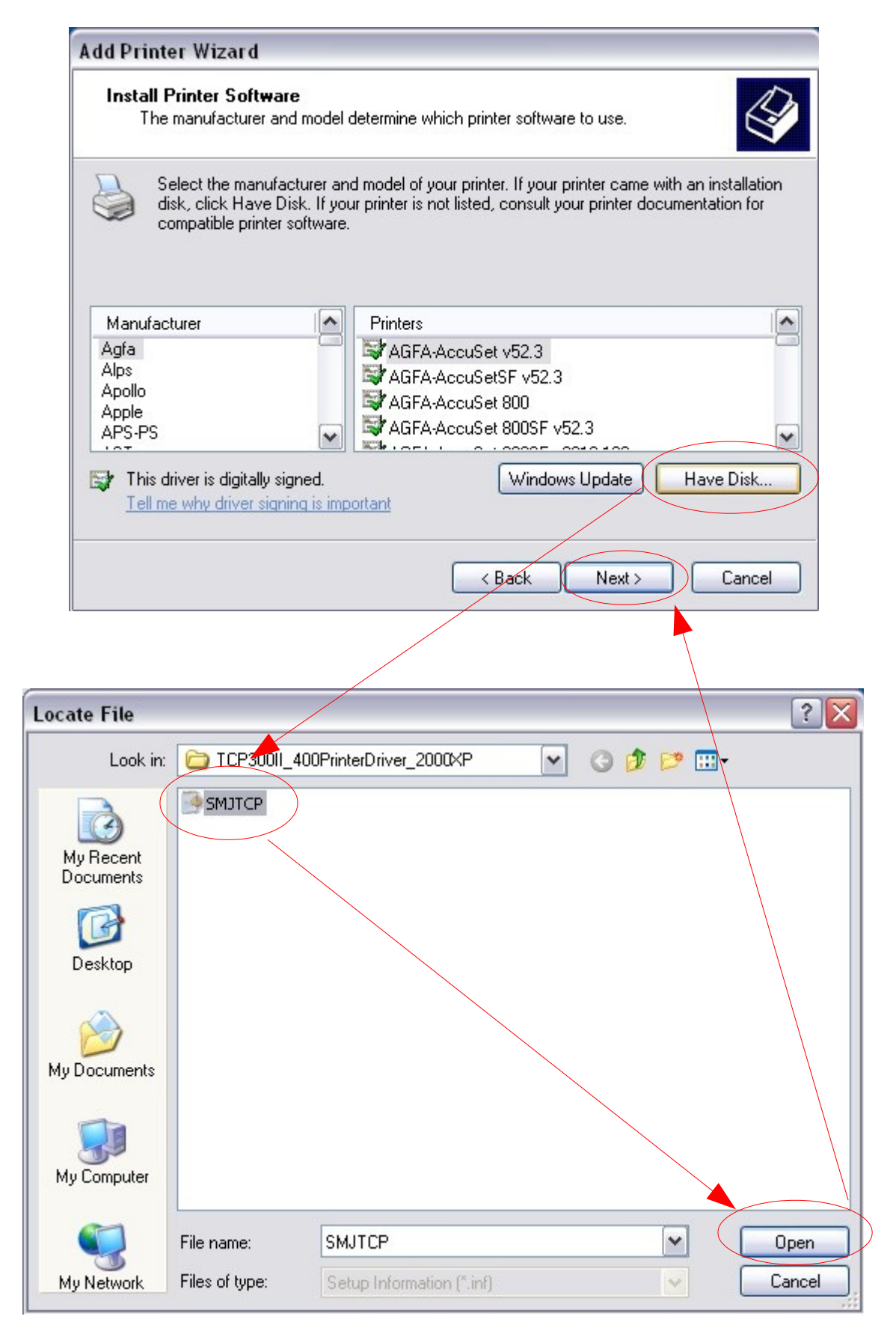

| Add Printer Wizard                                                                                                    |             |
|----------------------------------------------------------------------------------------------------|-------------|
| Install Printer Software<br>The manufacturer and model determine which printer software to use.                                                                                                    |             |
| Select the manufacturer and model of your printer. If your printer came with an installa<br>disk, click Have Disk. If your printer is not listed, consult your printer documentation for<br>compatible printer software. | ation<br>or |
| Printers<br>Star TCP300 Printer<br>Star TCP300II Printer<br>Star TCP400 Printer                                                                                                    |             |
| This driver is not digitally signed!     Windows Update Have Disk     Tell me why driver signing is important                                                                                                    | k           |
| < Back Next > Can                                                                                                    | cel         |

Change the printer name if needed and set the card printer as a default printer  $\rightarrow$  Click "Next"

| Add Printer Wizard                                                                                                    |
|----------------------------------------------------------------------------------------------------|
| Name Your Printer<br>You must assign a name to this printer.                                                                                                    |
| Type a name for this printer. Because some programs do not support printer and server<br>name combinations of more than 31 characters, it is best to keep the name as short as<br>possible. |
| Printer name:<br>Star TCP300II Printer                                                                                                    |
| Do you with to use this printer as the default printer?                                                                                                    |
| O No                                                                                                    |
|                                                                                                    |
| < Back Next > Cancel                                                                                                    |

Anser "No" for print a test page  $\rightarrow$  Click "Next"

| Add Printer Wizard                                                     |                                   |
|------------------------------------------------------------------------|-----------------------------------|
| <b>Print Test Page</b><br>To confirm that the printer is installed pro | perly, you can print a test page. |
| Do you want to print a test page?                                      |                                   |
| ⊖ Yes                                                                  |                                   |
| ( No                                                                   |                                   |
|                                                                        |                                   |
|                                                                        |                                   |
|                                                                        |                                   |
|                                                                        |                                   |
|                                                                        |                                   |
|                                                                        |                                   |
|                                                                        |                                   |
|                                                                        |                                   |
|                                                                        | < Back Next > Cancel              |
|                                                                        |                                   |

# Click "Finish" to continue

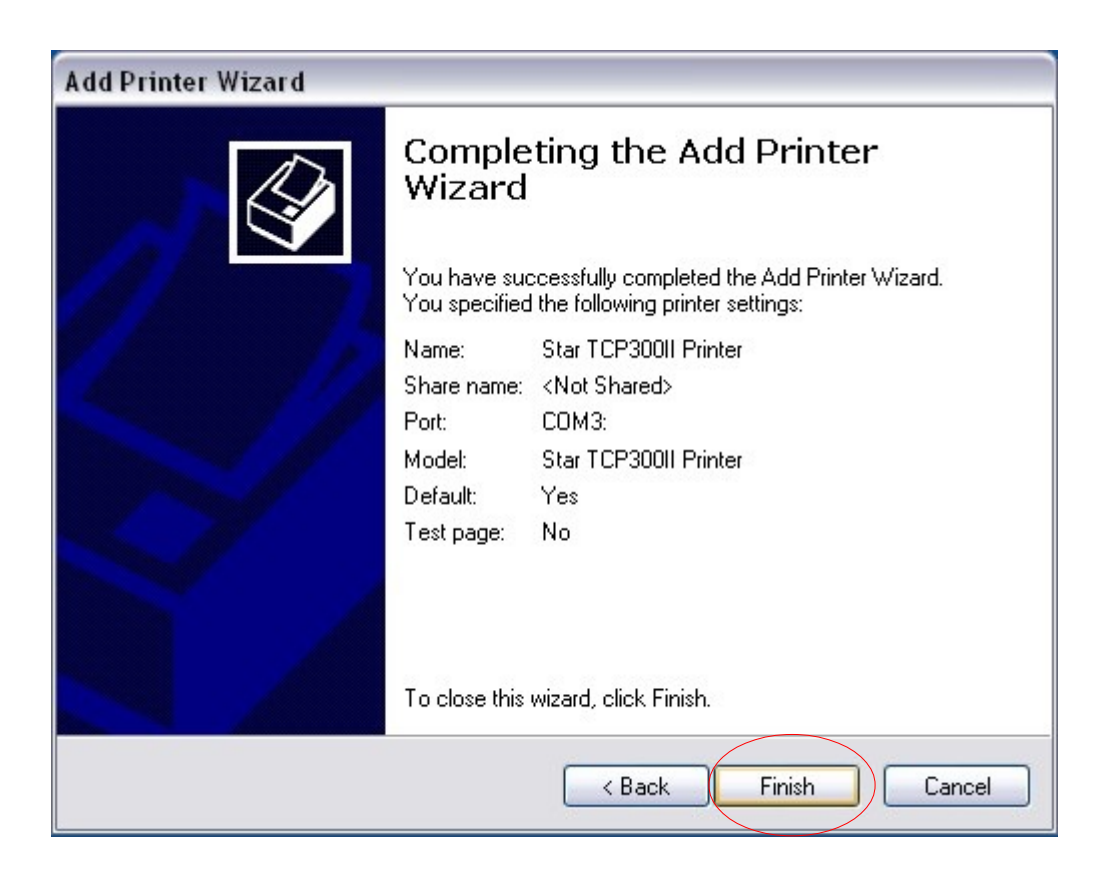

Click "Continue Anyway" to continue setup process.

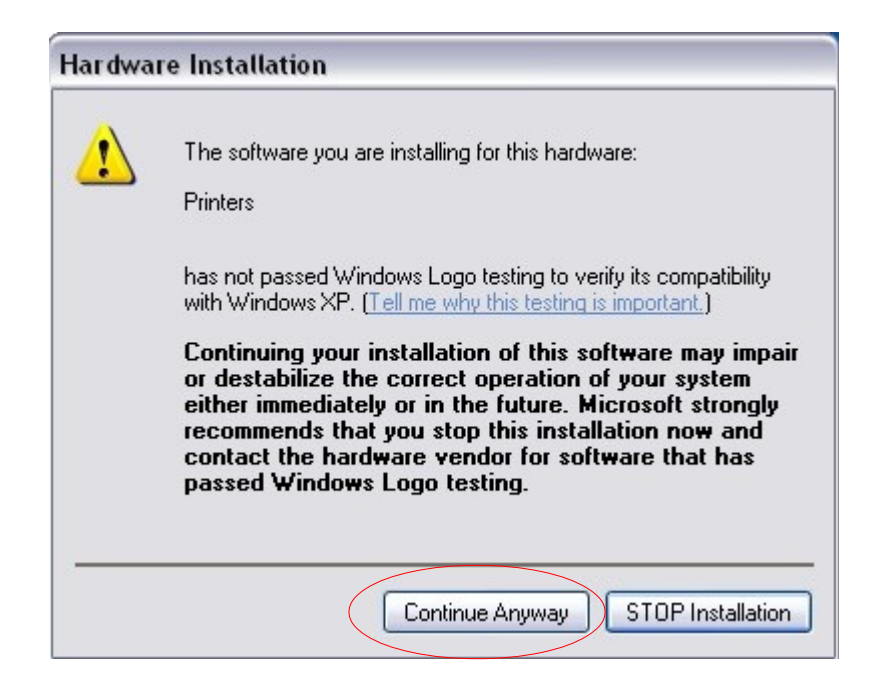

The TCP card printer driver is now installed.

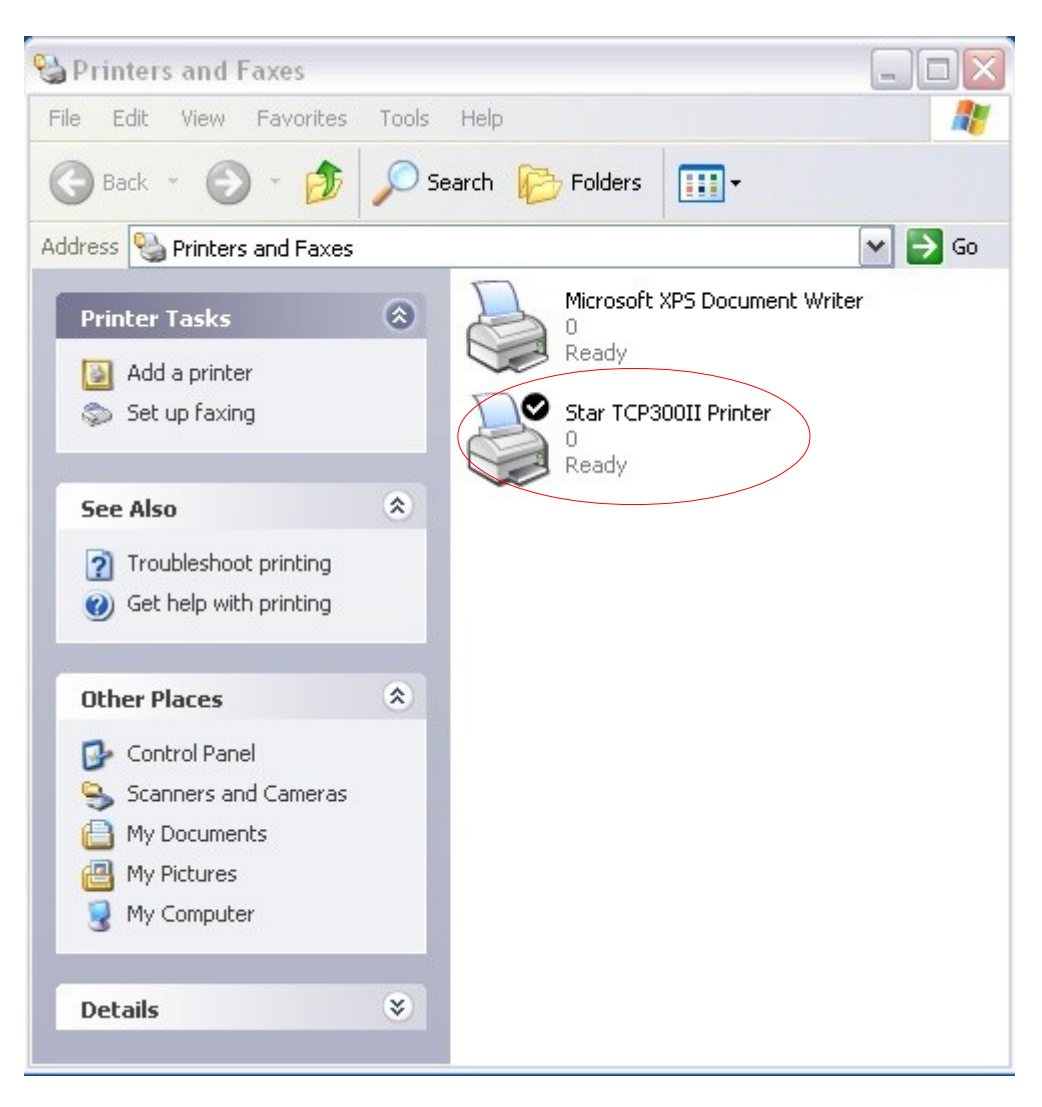

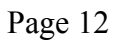

End of this document